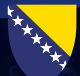

Ministarstvo sigurnosti Bosne i Hercegovine Министарство безбједности Босне и Херцеговине Ministry of Security of Bosnia and Herzegovina

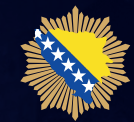

SLUŽBA ZA POSLOVE SA STRANCIMA СЛУЖБА ЗА ПОСЛОВЕ СА СТРАНЦИМА SERVICE FOR FOREIGNER'S AFFAIRS

# Vestranac.ba

SISTEM ZA ONLINE PRIJAVU BORAVKA STRANACA

# Korisničko uputstvo za korištenje sistema za online prijavu boravka stranaca

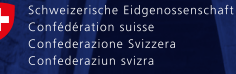

Državni sekretarijat za migracije SEM

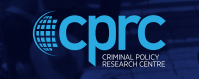

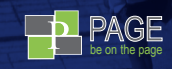

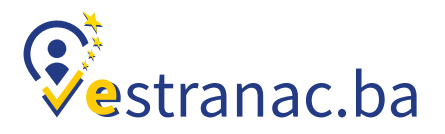

### **O eSTRANCU**

Sistem za online registraciju boravka stranaca u Bosni i Hercegovini nastao je iz potrebe da se obveznicima Zakona o strancima, tj. pravnim i fizičkim licima koja pružaju usluge smještaja stranim državljanima omogući prijava boravka stranaca u jedinstven sistem, putem knjige stranaca u elektronskom obliku.

U osnovi eStranac je podijeljen na dva sistema. Onaj koji se koristi u Službi za poslove sa stancima (eStranac SPS) i sistem koji koriste pravna i fizička lica koja pružaju usluge smještaja (eStranac). Pristup Sistemu za online registraciju boravka stranaca u Bosni i Hercegovini u smještajnim kapacitetima, tj. pravnim i fizičkim licima koja pružaju usluge smještaja strancima, imaju administrator sistema i zaposleni u smještajnom kapacitetu. Po prihvaćenoj tehničkoj dokumentaciji sistemu pristupaju:

- ADMINISTRATOR sistema (može da bude i ovlaštena osoba u smještaju ili neko od IT osoblja) i
- 2. ZAPOSLENI (recepcioneri u smještaju).

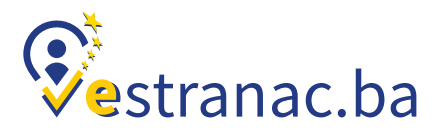

## SADRŽAJ

| O eSTRANCU-u2                            |
|------------------------------------------|
| LEGENDA                                  |
| ADMINISTRATORSKO<br>UPUTSTVO 4           |
| 1. Pristup sistemu5                      |
| 2. Administrator – uloga i prava7        |
| UPUTSTVO ZA<br>ZAPOSLENE/RECEPCIONERE 11 |
| 1. Pristup sistemu11                     |
| 2. Zaposleni – uloga i prava             |

## **LEGENDA**

| 1 | 1. | uređivanje                                                          |
|---|----|---------------------------------------------------------------------|
| 0 | 2. | pregled detalja                                                     |
| Ð | 3. | odjava stranca iz<br>smještajnog kapaciteta                         |
| I | 4. | brisanje                                                            |
| Ē | 5. | izdavanje potvrde o registraciji/<br>prijavi u smještajni kapacitet |
| ٩ | 6. | prikaz šifarnika                                                    |
| ± | 7. | preuzimanje šifarnika                                               |

## ADMINISTRATORSKO UPUTSTVO

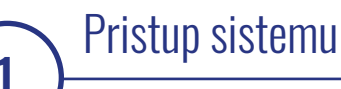

Administrator pristupa sistemu tako što u početnom prozoru ukuca svoje korisničko ime i lozinku.

Lozinka i korisničko ime su personalizirani i svaki od korisnika ima pravo da izmijeni te podatke. Prijavljeni korisnik može promijeniti podatke klikom u gornjem desnom uglu početnog ekrana, gdje mu je ostavljena mogućnost uređivanja svog ličnog profila i odjavljivanja sa sistema. Unutar tog uređivačkog prozora mogu se urediti ime i prezime, e-mail adresa, kao i korisničko ime, te lozinka.

#### SLIKA 1. Pristup sistemu

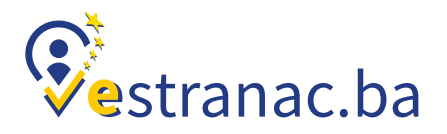

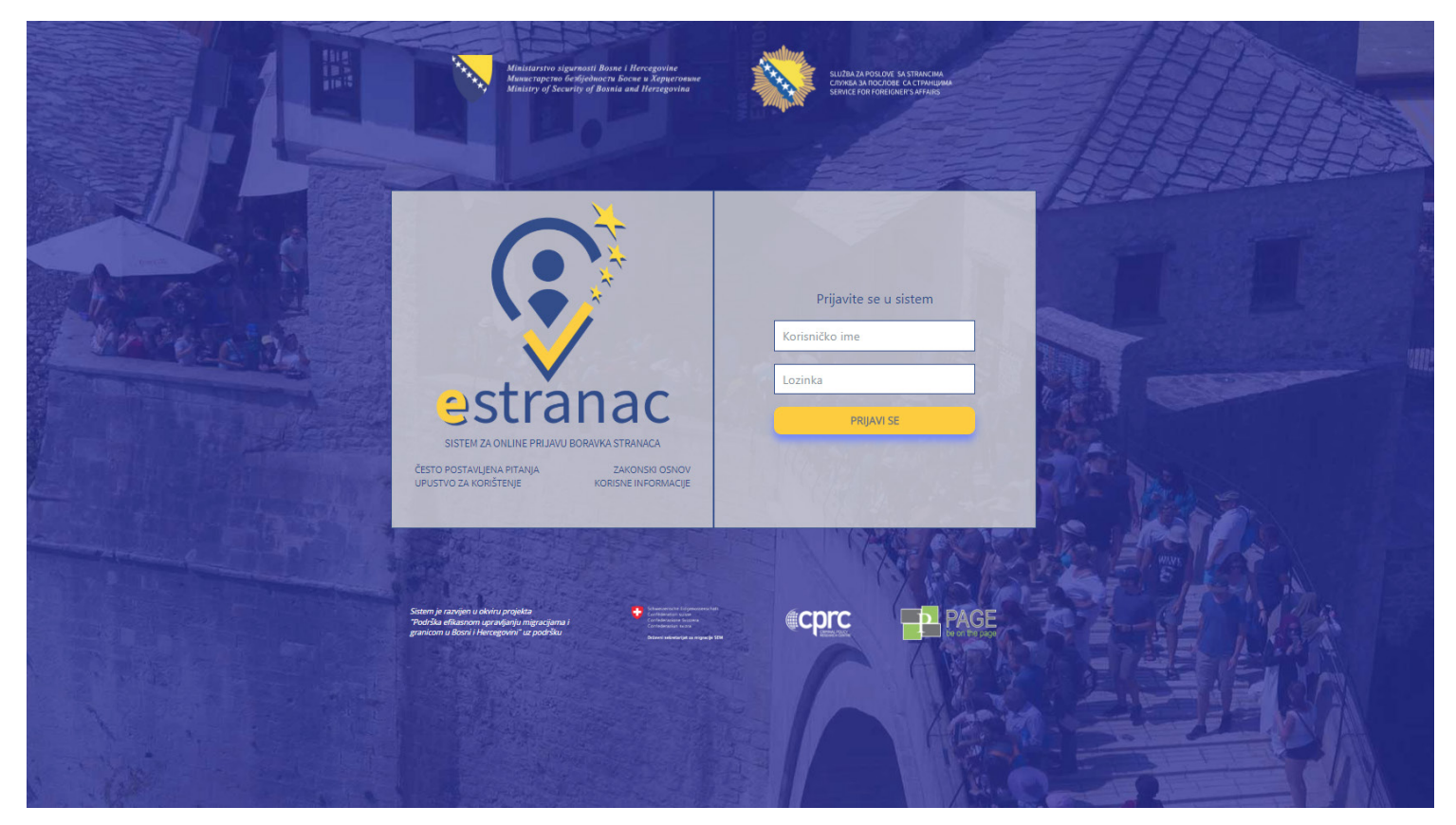

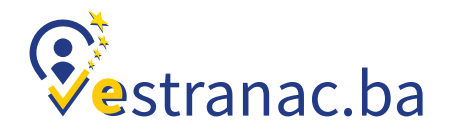

#### SLIKA 2. Početni ekran Administratora u smještaju

|                  | <b>Se</b> strana | Anticipante signal<br>Maximum de Securio | an Danar Hencignetic<br>Bases de la Segurinan<br>d'Essaie au Hersgerina |                                       | test.administrator2    |
|------------------|------------------|------------------------------------------|-------------------------------------------------------------------------|---------------------------------------|------------------------|
|                  |                  | E<br>Šifarnici                           | <u>se</u><br>Zaposleni                                                  |                                       |                        |
|                  |                  |                                          |                                                                         |                                       |                        |
| LISTA ZAPOSLENIH |                  |                                          |                                                                         |                                       | Dodaj zaposlenog       |
| Korisničko ime   | Ime              |                                          | Prezime                                                                 | Izaberite aktivne/neaktivne korisnike | Ŧ                      |
|                  |                  |                                          |                                                                         | Pre                                   | traži Poništi pretragu |
| Korisničko ime   | Ime              | Prezime                                  | Email                                                                   |                                       |                        |
| ball approlated  | Experimentment   | EquilieriProderet                        | test capacies (dynalicum                                                |                                       |                        |
| Tapadee Sulfinal | Topolitical Inc. |                                          | test capester (http://al.com                                            |                                       | ٥                      |

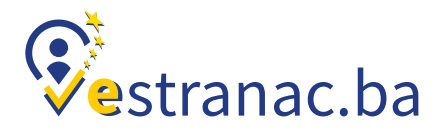

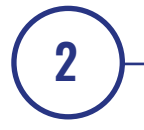

## Administrator – uloga i prava

Za administratora u smještajnom kapacitetu se na glavnom ekranu nalazi meni u kojem postoje sljedeće opcije:

U opciji ŠIFARNICI administrator ima pravo pregleda i preuzimanja dokumenata sa svim šifarnicima u sistemu. Šifarnici su definirani za države, naseljena mjesta, tipove vize, tipove putnih dokumenata i spolove.

- 1. Šifarnici<sup>1</sup> i
- 2. Zaposleni

<sup>1</sup> Šifarnik je skup kodova koji su dodijeljeni određenim artiklima radi njihovog sortiranja.

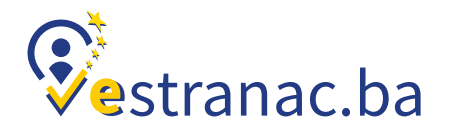

#### SLIKA 3. Prikaz šifarnika

**ŠIFARNICI** Države

|                                                                                  | Sestranac                | Ministrarship sigurnasi Basar i Harcogashe<br>Muncouyshe ledjohecu Broce a Equationar<br>Muncouy of Society of Busine and Recognition | safes in recent or prevent | test.administrator2 |
|----------------------------------------------------------------------------------|--------------------------|----------------------------------------------------------------------------------------------------|----------------------------|---------------------|
|                                                                                  |                          | <b>S</b> ifarnici Zaposleni                                                                                                    |                            |                     |
|                                                                                  |                          |                                                                                                    |                            |                     |
| ŠIFARNICI<br>Šifarnik je skup kodova koji su dodijeljeni odredjenim artiklima ra | adi njihovog sortiranja. |                                                                                                    |                            |                     |
| Države                                                                           |                          |                                                                                                    |                            | 8 ±                 |
| Naseljena mjesta                                                                 |                          |                                                                                                    |                            | a ±                 |
| Vrste viza                                                                       |                          |                                                                                                    |                            |                     |
| Vrste putnih isprava                                                             |                          |                                                                                                    |                            | 0 ±                 |
| Polovi                                                                           |                          |                                                                                                    |                            | a =                 |

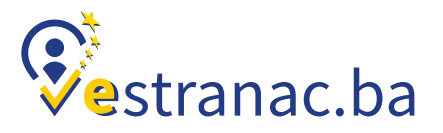

U opciji ZAPOSLENI administrator ima pregled liste zaposlenih u njegovom smještajnom kapacitetu.

Ima sljedeće mogućnosti:

- Dodavanja novog zaposlenog<sup>2</sup> i
- Pretragu zaposlenih/korisnika

Ukoliko je korisnika/zaposlenog aktivirao službenik Službe za poslove sa strancima, administrator ima mogućnost uređivanja osnovnih podataka o korisniku, promjene lozinke korisniku, te pregled detalja korisnika i brisanje zaposlenog iz sistema.

Korisnik/zaposleni koji još uvijek nije aktiviran ima samo mogućnost pregleda detalja o korisniku.

<sup>2</sup> Tog zaposlenog može aktivirati samo službenik SPS-a u TC-u kojem pripada taj smještajni kapacitet.

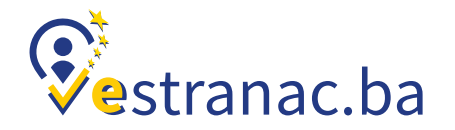

#### SLIKA 4. Lista zaposlenih

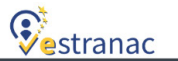

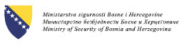

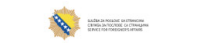

test.zaposleni3

| 😫 🚢<br>Unos stranih državljana iz datoteke Strani državljani |                    |            |                                |                         |                         |                  |                         |                           |
|--------------------------------------------------------------|--------------------|------------|--------------------------------|-------------------------|-------------------------|------------------|-------------------------|---------------------------|
|                                                              |                    |            |                                |                         |                         |                  |                         |                           |
| LISTA STRANIH DRŽAVI                                         | LJANA              |            |                                |                         |                         |                  |                         | Dodaj novog               |
| Broj putne isprave                                           |                    |            | Ime                            |                         | Prezime                 |                  | Izaberite državljanstvo |                           |
| Izaberite prijavljene/odj                                    | avljene strance    | •          | Izaberite opseg datuma prijave |                         |                         |                  |                         |                           |
|                                                              |                    |            |                                |                         |                         |                  |                         | Pretraži Poništi pretragu |
| Ime                                                          | Prezime            | Državljans | stvo Broj putne i              | sprave Serijski broj kn | jige Redni broj stranca | u knjizi Datum j | prijave Datum odjave    |                           |
| 1.07                                                         | 1.0                | 11100      | 1010                           | 2003/00/2014 1          |                         | 11.00.           | 111A.                   |                           |
| Stranac/Institive                                            | StranacTestPrezime | preserva   | 7570452                        | 2003/00/00/00/          | 1                       | 11.00.           | 1118.                   |                           |
| Straam:                                                      | Stores             | Alterija   | statuatuatua                   | 2003-002-00-0           | 1                       | 11.000           | 11-10.                  |                           |
| Statution                                                    | Score Presime      | Arguia     | 741020402                      | 2007/00/00/             |                         | 20.00            | 20.00.2016              | 0                         |

## **UPUTSTVO ZA ZAPOSLENE/RECEPCIONERE**

#### SLIKA 1. Pristup sistemu

Lozinka i korisničko ime su personalizirani i svaki od korisnika ima pravo da izmijeni te podatke.

Tu mogućnost svaki prijavljeni korisnik ima klikom u gornjem desnom uglu početnog ekrana, gdje mu je ostavljena mogućnost uređivanja svog ličnog profila i odjavljivanja sa sistema. Unutar tog uređivačkog prozora može se urediti ime i prezime, e-mail adresa, kao i korisničko ime, te lozinka.

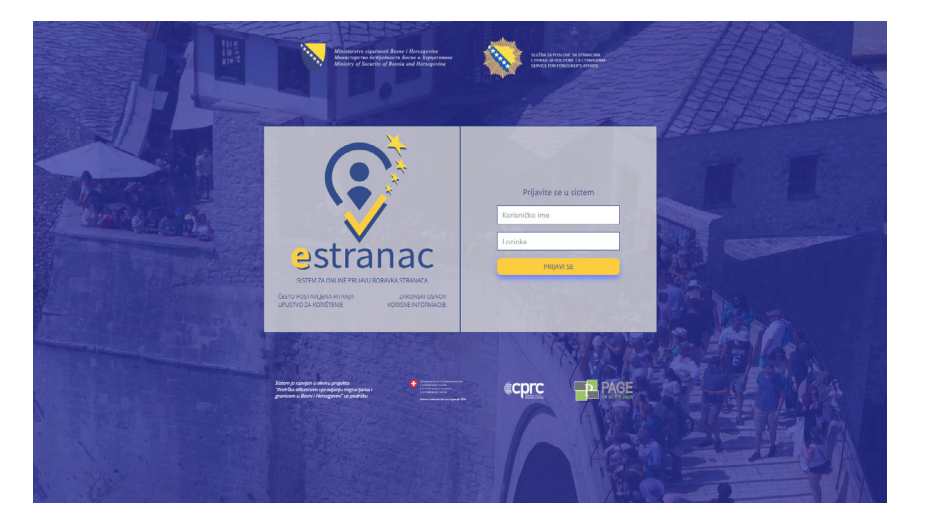

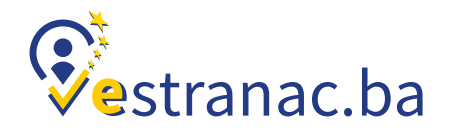

#### SLIKA 2. Početni ekran za zaposlenog/recepcionera

|                                            | Sector of the sector of the se | while a result of interest<br>and the control of the set | test.zaposleni3 |
|--------------------------------------------|----------------------------------------------------------------------------------------------------|----------------------------------------------------------|-----------------|
|                                            | 😫 🗮 🗮 Unos stranih državljana iz datoteke Strani drža                                                                                                    | ivljani                                                  |                 |
|                                            |                                                                                                    |                                                          |                 |
| ODAVANJE NOVOG STRANOG DRŽAVLJANINA        |                                                                                                    |                                                          | < Nazad         |
| Dsnovni podaci<br>Ime*                     | Podaci o putnim dokumentima<br>Vrsta putne isprave*<br>tasberite vistu putne isprave                                                                                                    | Kontakt informacije<br><sup>Broj telefona</sup>          |                 |
| Prezime*                                   | Broj putne isprave*                                                                                                    | E-pošta                                                  |                 |
| Pol                                        | Rok važenja putne isprave                                                                                                    | Napomena                                                 |                 |
| Datum rođenja*                             | Izdavač putne isprave                                                                                                    |                                                          |                 |
| Država rođenja                             | Vrsta vize                                                                                                    |                                                          |                 |
| Izaberite državu rođenja<br>Mjesto rođenja | <ul> <li>Izaberite vrstu vize</li> <li>Broj vize</li> </ul>                                                                                                    | *                                                        |                 |
| Državljanstvo*                             | Rok važenja vize                                                                                                    |                                                          |                 |
| Izaberite državljanstvo                    | Y                                                                                                    |                                                          |                 |
| Datum prijave* 11.6.2018.                  | Datum ulaska u državu                                                                                                    |                                                          |                 |
|                                            | Mjesto ulaska u državu                                                                                                    |                                                          |                 |
| Kreiraj                                    |                                                                                                    |                                                          |                 |

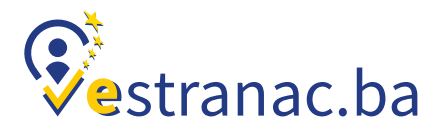

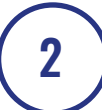

## Zaposleni – uloga i prava

ZAPOSLENI u pravnim/fizičkim licima koja pružaju usluge smještaja na početnom ekranu vide glavni meni u kojem ima nekoliko opcija:

- 1. Dodaj stranog državljanina
- 2. Strani državljani (početna stranica) i
- 3. Unos stranih državljana iz datoteke.

U opciji DODAJ STRANOG DRŽAVLJANINA zaposlenom se otvara forma za unos podataka o stranom državljaninu i njegova prijava na sistem. Sistem omogućava automatsko popunjavanje forme za unos podataka o strancu uz pomoć MRZ čitača, kao i aplikacije za android koja ima mogućnost čitanja MRZ koda.

Prilikom skeniranja putnih isprava putem MRZ čitača ili aplikacije za android, potrebno je samo da forma za unos podataka bude u tom trenutku otvorena, tj. u fokusu.

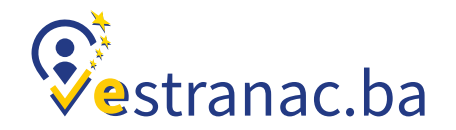

#### SLIKA 3. Osnovni podaci o strancu i podaci o putnim dokumentima

|                                     | Ves | stranac Mentingere Kelohara Bere & Kywerene                  | Rest of restored and restored and restored a | test.zaposleni3 |
|-------------------------------------|-----|--------------------------------------------------------------|----------------------------------------------------------------------------------------------------|-----------------|
|                                     |     | 📋 🚢<br>Unos stranih državljana iz datoteke Strani državljani |                                                                                                    |                 |
|                                     |     |                                                              |                                                                                                    |                 |
| ODAVANJE NOVOG STRANOG DRŽAVLJANINA |     |                                                              |                                                                                                    | < Nazad         |
| Osnovni podaci                      |     | Podaci o putnim dokumentima                                  | Kontakt informacije                                                                                                    |                 |
| Ime*                                |     | Vrsta putne isprave*                                         | Broj telefona                                                                                                    |                 |
|                                     |     | Izaberite vrstu putne isprave                                | Ŧ                                                                                                    |                 |
| Prezime*                            |     | Broj putne isprave*                                          | E-pošta                                                                                                    |                 |
|                                     |     |                                                              |                                                                                                    |                 |
| Pol                                 |     | Rok važenja putne isprave                                    | Napomena                                                                                                    |                 |
| Izaberite pol                       | T   |                                                              |                                                                                                    |                 |
| Datum rođenja*                      |     | Izdavač putne isprave                                        |                                                                                                    |                 |
|                                     |     |                                                              |                                                                                                    | li              |
| Država rođenja                      |     | Vrsta vize                                                   |                                                                                                    |                 |
| Izaberite državu rođenja            |     | · Izaberite vrstu vize                                       | Ŧ                                                                                                    |                 |
| Mjesto rođenja                      |     | Broj vize                                                    |                                                                                                    |                 |
|                                     |     |                                                              |                                                                                                    |                 |
| Državljanstvo*                      |     | Rok važenja vize                                             |                                                                                                    |                 |
| Izaberite državljanstvo             | Ŧ   |                                                              |                                                                                                    |                 |
| Datum prijave*                      |     | Datum ulaska u državu                                        |                                                                                                    |                 |
| 11.6.2018.                          |     |                                                              |                                                                                                    |                 |
|                                     |     | Mjesto ulaska u državu                                       |                                                                                                    |                 |
|                                     |     |                                                              |                                                                                                    |                 |
|                                     |     |                                                              |                                                                                                    |                 |

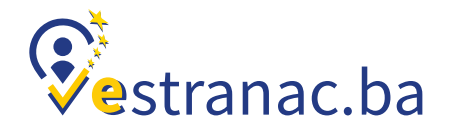

#### SLIKA 4. Unos stranih državljana iz datoteke

|                                                        | Makingerne signerom Basse 1<br>Navarigerne fersfjelavere Fer<br>Nakary of Security of Bookia an | Hercegovine<br>me a Xepperbeaue<br>of Hercegovina | who have a second second | test.zaposleni3 |
|--------------------------------------------------------|-------------------------------------------------------------------------------------------------|---------------------------------------------------|----------------------------------------------------------------------------------------------------|-----------------|
|                                                        | İ<br>Unos stranih državljana iz datoteke                                                        | 🚉<br>Strani državljani                            |                                                                                                    |                 |
|                                                        |                                                                                                 |                                                   |                                                                                                    |                 |
| DODAVANJE XML DOKUMENTA                                |                                                                                                 |                                                   |                                                                                                    |                 |
| Dodajte XML dokument 🗶 🛛 Preuzmite primjer dokumenta 🛓 |                                                                                                 |                                                   |                                                                                                    |                 |
|                                                        |                                                                                                 |                                                   |                                                                                                    |                 |
| DODAVANJE CSV DOKUMENTA                                |                                                                                                 |                                                   |                                                                                                    |                 |
| Dodajte CSV dokument 🛣 🏾 Preuzmite primjer dokumenta 🛳 |                                                                                                 |                                                   |                                                                                                    |                 |
|                                                        |                                                                                                 |                                                   |                                                                                                    |                 |

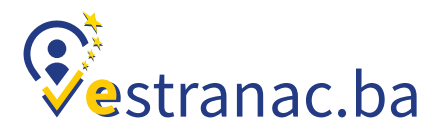

U ovim formama zaposleni je dužan da popuni polja koja se odnose na osnovne podatke o strancu kojeg prijavljuje kao gosta u svom smještaju, kao i podatke o putnoj ispravi s kojom je stranac došao u Bosnu i Hercegovinu.

U glavnom meniju je i opcija UNOS STRANIH DRŽAVLJANA IZ DATOTEKE. Ta opcija omogućava IMPORT podataka iz postojećih sistema za prijavu gostiju u smještajnim kapacitetima. Omogućavanjem importa, smanjit će se dupliranje podataka. Tačnije, olakšat će se zaposlenim u smještajnim kapacitetima, jer neće morati unositi skoro iste podatke dva puta.

IMPORT podataka omogućen je u formatima XML i CSV, te je zbog toga omogućeno i preuzimanje primjera dokumenata u navedenim formatima.

Sistem nudi i mogućnost izdavanja potvrde o prijavi boravka stranom državljaninu, a koja se može izdati u printanoj formi ili poslati putem email-a u zavisnosti od toga šta prijavljeni stranac želi.